## **Unit Overview**

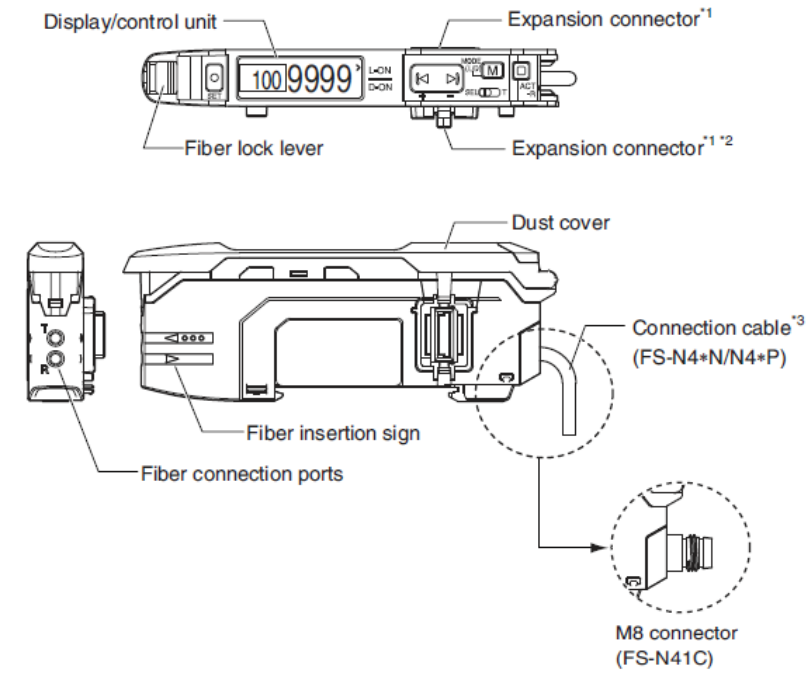

\*1 A protective cover is installed over the expansion connector prior to shipment.

\*2 Not available on the main unit type.

\*3 There is no connection cable on the zero line type (FS-N40).

#### ■ Display/control unit

Single output/zero line: FS-N41N/N42N/N41P/N42P/N40

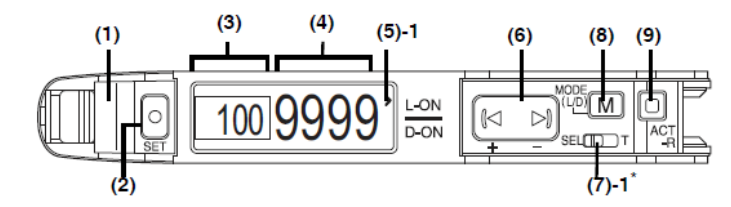

Dual output: FS-N41C/N43N/N44N/N43P/N44P

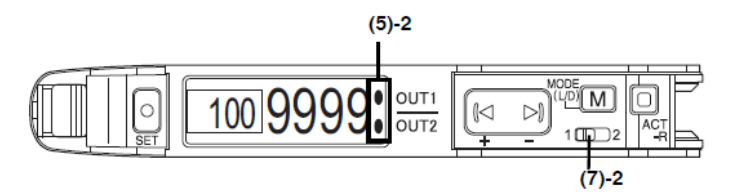

| Item  |                                     | Description                                                                                                    |  |
|-------|-------------------------------------|----------------------------------------------------------------------------------------------------|--|
| (1)   | Output indicator                    | Indicates the current output (detection) status.<br>On dual output types (including the FS-N41C), the indicator<br>operates according to the output channel selected with the<br>output channel selection switch. |  |
| (2)   | SET button                          | Used to perform calibration.                                                                                                    |  |
| (3)   | Setting value display               | Displays the setting value (detection threshold).                                                                                                    |  |
| (4)   | Current value display               | Displays the current value (received light intensity).                                                                                                    |  |
| (5)-1 | L/D ON setting status<br>indicator  | Indicates whether light ON (L-ON) or dark ON (D-ON) is selected.                                                                                                    |  |
| (5)-2 | Output indicators                   | Indicates the output (detection) status of channel 1 (output 1) and channel 2 (output 2).                                                                                                    |  |
| (6)   | Manual adjustment button            | Used to adjust the setting value or select an option.                                                                                                    |  |
| (7)-1 | Output channel selection<br>switch* | Changes the power mode.<br>SEL: Eight power modes are selectable.<br>"" "Power Modes" (page 10)<br>T: Fixes the power mode to "TERA mode".<br>"3-9 Locking in TERA Mode" (page 6)                                 |  |
| (7)-2 | Channel selection switch            | Toggles between channels 1 and 2 (outputs 1 and 2) for<br>configuring the received light intensity display or sensitivity<br>setting.                                                                             |  |
| (8)   | MODE button                         | Used for toggling light ON/dark ON, switching the language, proceeding to advanced settings, or confirming selections.                                                                                            |  |
| (9)   | ACT-R button                        | Used to set the active receiver (ACT-R) function.                                                                                                    |  |

\* Not present on zero line types (FS-N40).

# **Wiring Amplifiers**

## Main Amplifier (M8 Connection)

Sensor pin layout

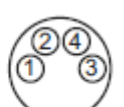

| Pin Number | Wire Color | Function           |
|------------|------------|--------------------|
| 1          | Brown      | +24 Vdc            |
| 2          | White      | Output #2 or Input |
| 3          | Blue       | -0 Vdc             |
| 4          | Black      | Output #1          |

#### **Sub Amplifier (cable type)**

| Wire Color | Function  |
|------------|-----------|
| Black      | Output #1 |

# **Fiber Installation**

- Using a fiber cutter
- 1 Insert the fiber into the cutter hole.
- 2 Bring down the blade in a single, swift motion to cut the fiber. (Do not use a hole that has already been used.)

#### Connecting to the amplifier unit

- 1 Open the cover (1), and then lower the lever in the direction indicated by (2).
- 2 Insert the fiber unit into the installation holes (approximately 14 mm). (3)
- 3 Move the lever back in the direction indicated by (4).

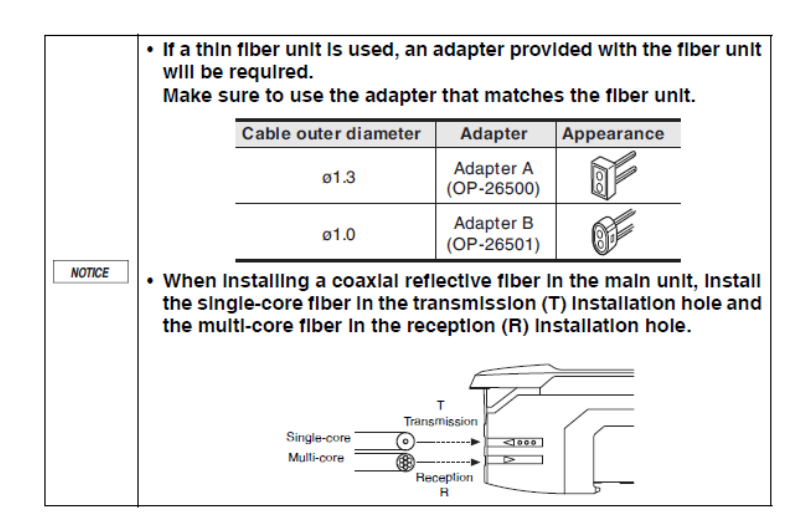

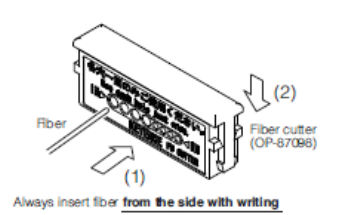

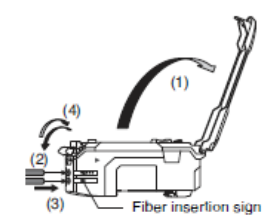

# **Initial Settings (FS-N41C Only)**

When turning ON the FS-N41C for the first time or after initialization, select the initial settings below

- 1. Select PNP or NPN output using the arrow keys.
- 2. Press the Mode Key.
- 3. Select the I/O combination using the arrow keys.
  - a. OUT1 + OUT2 provides two outputs
  - b. OUT1 + INPUT provides one input and one output
- 4. Press the Mode Key.
- 5. Select the option [END] using the arrow keys.
- 6. Press the Mode Key to complete initial settings.

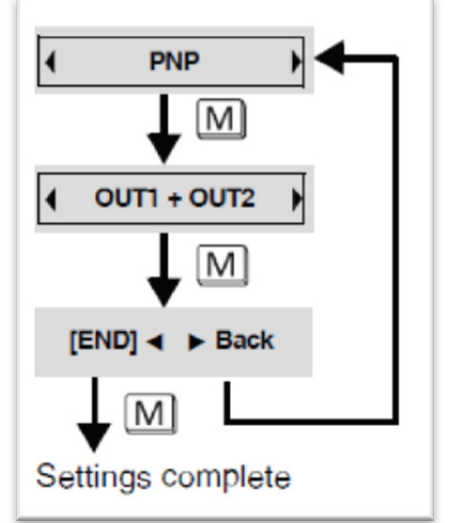

If these initial settings need to be changed, an initialization will need to be performed. See Keyence manual sec. 3-8 for instructions.

# **Top Display Transitions**

Each time that the Mode Key is pressed, the top display will switch as shown below:

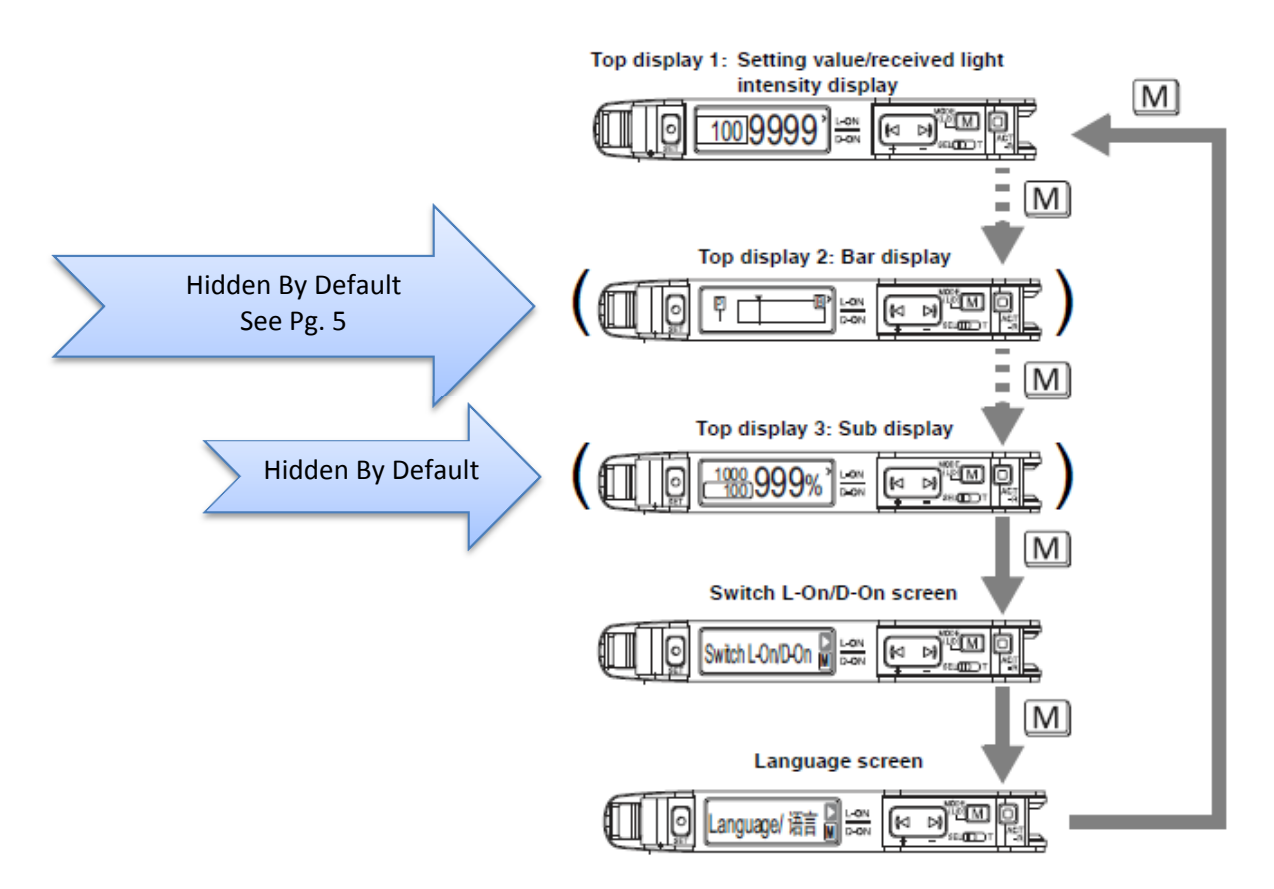

# Switching the Output Style (Light ON/Dark ON)

Select whether to send a signal when the receiver is lit (Light ON) or is dark (Dark ON).

- 1. Press the Mode Key until "Switch L-On/D-On" is displayed.
- 2. Use the arrow keys to switch between "Light ON" and "Dark ON".
- 3. Press the Mode Key until top display 1 is visible.

# **Methods of Part Detection**

#### **Preset Function**

To enable the Preset Function, follow the steps below:

- 1. Hold the Mode Key  $\boxed{M}$  for 3 or more seconds.
- 2. Press the Mode Key M three times.
- 3. Use the arrow keys to select "ADVANCE", then press the Mode Key.
- 4. Use the arrow keys to select "Preset" detection mode.
- 5. Hold down the Mode Key for 3 second or more to complete the settings.

#### **Work-Preset Calibration**

#### Reflective Fiber Unit

- Press Set set with the part to detect present/gripped.
  - i. Display value is set to "100.0", setting value becomes "50.0".
- 2. With the part removed and the EOAT in a state of "missing the part", press the

ACT-R  $\stackrel{\square}{\stackrel{ACT}{\xrightarrow{-R}}}$  and arrow key simultaneously.

i. Display value is set to "0.0".

#### Thrubeam Fiber Unit

- 1. Press Set set with the part removed and the EOAT in a state of "missing the part".
  - i. Display value is set to "100.0", setting value becomes "50.0".
- 2. With the part present/gripped, press the ACT-R ACT -R and arrow key simultaneously.
  - i. Display value is set to "0.0".

# **Displaying the Bar Graph**

To enable the Bar Graph Display, follow the steps below:

- 1. Press and hold the Mode Key for three or more seconds.
- 2. Press the Mode Key two times.
- 3. Use the arrow keys to select "ON"
- 4. Hold down the Mode Key to complete the settings.
- 5. Press the mode key once to display the bar graph.

The bar graph limits are set based on the table below:

| Calibration, etc.                                                                     | Upper limit (maximum value)                                                                                                 | Lower limit (minimum value)                                                              |
|---------------------------------------------------------------------------------------|----------------------------------------------------------------------------------------------------|------------------------------------------------------------------------------------------|
| Not set                                                                               | 1000                                                                                                    | 0                                                                                        |
| 2-point calibration                                                                   | The point<br>at which the received light<br>intensity was largest during<br>calibration                                     | The point<br>at which the received light<br>intensity was smallest during<br>calibration |
| Maximum sensitivity calibration                                                       | Received light intensity during<br>calibration +<br>(setting value -<br>received light intensity during<br>calibration) × 2 | Received light intensity during calibration                                              |
| Full auto calibration                                                                 | Maximum received light intensity<br>during calibration                                                                      | Minimum received light<br>intensity during calibration                                   |
| Positioning calibration                                                               | The point<br>at which the received light<br>intensity was largest during<br>calibration                                     | The point<br>at which the received light<br>intensity was smallest during<br>calibration |
| Percentage calibration                                                                | Twice the light intensity during<br>calibration                                                                             | 0                                                                                        |
| Edge detection calibration                                                            | Not supported                                                                                                    | Not supported                                                                            |
| Preset<br>Work-preset<br>Maximum sensitivity preset<br>Full auto preset<br>DATUM mode | Value that makes the preset value 100.0                                                                                     | Value that makes the preset value 0                                                      |

When using zero shift calibration, the lower limit is shifted to 0.

## **Flip Display Option**

The display on the FS-N40 Series can be flipped if needed. To flip the display, follow these steps:

- 1. Press and hold the Mode Key for three or more seconds.
- 2. Press the Mode Key three times, then use the arrow keys to select "ADVANCE"
- 3. Press the Mode Key 11 times, "Flip Display" should appear.
- 4. Use the arrow keys to select desired orientation.
- 5. Hold down the Mode Key to complete the settings.

#### Active Receiver Function (ACT-R)

The active receiver is the green light that exits the receiver, given specific conditions. The active receiver is used to indicate sensor output state, fiber-amplifier pair, and thrubeam optical axis alignment.

Cycle thru active receiver functions by pressing the ACT-R  $\frac{ACT}{-R}$  button.

## ACT-R Blinking (Pairing Mode)

Pairing mode will cause the fiber connected to the amplifier to blink green, a convenient way to isolate the fiber-amplifier pair in question. To enable this function, follow these steps:

- Press ACT-R <sup>ACT</sup><sub>-R</sub> until "ACT-R Blinking" is displayed.
- 2. Press the arrow keys to start the blinking operation.
- 3. Press ACT-R  $\stackrel{ACT}{-R}$  to stop the blinking operation.

## **Optical Axis Alignment Assist Mode (for thrubeam fibers only)**

This mode helps to assist in alignment of the transmitter-receiver pair of a thrubeam fiber unit. The receiver will illuminate green when the pair is aligned on the optical axis. To enable this function, follow these steps:

- Press ACT-R <sup>ACT</sup><sub>-R</sub> until "Opt Axis Assist" is displayed.
- 2. Press the arrow keys to switch to alignment assist mode.
- 3. Press ACT-R  $\frac{ACT}{-R}$  to end alignment assist mode.

**NOTE**: If the thrubeam pair is operating outside of the applicable distance range for the fiber unit, this function may not work properly. Move pair closer or adjust power mode.

#### **Active Receiver Setting**

This function allows the user to determine what condition will activate the active receiver. To change the settings, follow these steps:

- 2. Use arrow keys to select one of the following options:
  - a. Output Link (Default): The receiver illuminates green when the output is ON.
  - b. Reversed OP: The receiver illuminates green when the output is OFF
  - c. Always On: The receiver will always be lit.
  - d. Disable: The receiver will always be unlit.

#### 

3. Press ACT-R  $\overline{ACT}_{-R}$  twice to return to normal operation.